•

#### Návod na instalaci Referenčního agenta

Nainstalovat certifikáty těch CA, které vydaly certifikát pro Referenčního agenta, do úložiště Windows.

#### • RefAgent-RootCA.cer – tento mezi důvěryhodné kořenové CA

| 🚟 certmgr - [Certifikáty – aktuální uživatel\Důvěryho                                                | odné kořenové certifikační autority\Certi                     | īkáty]                                                                       |                                   |
|----------------------------------------------------------------------------------------------------|---------------------------------------------------------------|------------------------------------------------------------------------------|-----------------------------------|
| Soubor Akce Zobrazit Nápověda                                                                        |                                                               |                                                                              |                                   |
| 🙀 Certifikáty – aktuální uživatel                                                                    | Vystaveno pro                                                 | Vystavitel                                                                   | Datum ukon *                      |
| <ul> <li>Gosobní</li> <li>Certifikáty</li> <li>Důvěryhodné kořenové certifikační autority</li> </ul> | Go Daddy Root Certificate Autho<br>GTE CyberTrust Global Root | Go Daddy Root Certificate Author<br>GTE CyberTrust Global Root<br>IIT-SZR-CA | 1.1.2038<br>14.8.2018<br>8.2.2023 |
| Certifikaty Důvěryhodnost v rámci rozlehlé sítě                                                      | Informacni system zakladnich re                               | Informacni system zakladnich reg                                             | 30.9.2031                         |

#### RefAgent-SubCA.cer – tento mezi zprostředkující CA

| 🚡 certmgr - [Certifikáty – aktuální uživatel\Zprostřec                                                                | lkující certifikační autority\Certifikáty]                                                  | le le le le le le le le le le le le le l                                   |                                      |
|----------------------------------------------------------------------------------------------------|---------------------------------------------------------------------------------------------|----------------------------------------------------------------------------|--------------------------------------|
| Soubor Akce Zobrazit Nápověda                                                                                         |                                                                                             |                                                                            |                                      |
| 💭 Certifikáty – aktuální uživatel                                                                                     | Vystaveno pro                                                                               | Vystavitel                                                                 | Datum ukonče                         |
| <ul> <li>Goobní</li> <li>Certifikáty</li> <li>Důvěryhodné kořenové certifikační autority</li> </ul>                   | AutoCont CA2<br>Go Daddy Secure Certification A<br>IIIT-SZR-CA                              | AutoCont CA2<br>Go Daddy Class 2 Certification Au<br>IIT-SZR-CA            | 4.4.2023<br>16.11.2026<br>8.2.2023   |
| Certifikaty Důvěn/hodnost v rámci rozlehlé sítě                                                                       | 🔄 Informacni system zakladnich re                                                           | Informacni system zakladnich reg                                           | 3.2.2024                             |
| <ul> <li>Zprostředkující certifikační autority</li> <li>Seznam odvolaných certifikátů</li> <li>Certifikáty</li> </ul> | Alfred Microsoft Windows Hardware Co<br>PostSignum Public CA 2<br>PostSignum Qualified CA 2 | Microsoft Root Authority<br>PostSignum Root QCA 2<br>PostSignum Root QCA 2 | 31.12.2002<br>19.1.2020<br>19.1.2020 |

Nakopírovat Referenčního agenta do adresáře C:\

| RefAgent                                     |                              |                     |                  | – o x                   |
|----------------------------------------------|------------------------------|---------------------|------------------|-------------------------|
| 🕀 Nový - 🐰                                   |                              | 🗊 🛝 Seřadit - 🗉     | 🗮 Zobrazit 🗸 🛛 🚥 |                         |
| $\leftarrow \rightarrow \checkmark \uparrow$ | > Tento počítač > Místní dis | k (C:) > RefAgent > | ~ C              |                         |
| > 🛧 Rychlý přístup                           |                              | Název ^             | Datum změny      | Typ Velikost            |
| 🔉 📥 OneDrive - Digitální                     | í a informační agentura      | Doc                 | 15.01.2024 10:40 | Složka souborů          |
| 🔉 💻 Tento počítač                            |                              | 🗖 exe               | 15.01.2024 10:40 | Složka souborů          |
| > 🐑 Síť                                      |                              | ISZRDemo            | 15.01.2024 10:40 | Složka souborů          |
|                                              |                              | 🔤 wsdl              | 15.01.2024 10:41 | Složka souborů          |
|                                              |                              | 🔀 ISZRDemo.sIn      | 15.01.2024 10:41 | Visual Studio Solut 2 I |
|                                              |                              |                     |                  |                         |
|                                              |                              |                     |                  |                         |
|                                              |                              |                     |                  |                         |
|                                              |                              |                     |                  |                         |
| Počet položek: 5                             |                              |                     |                  |                         |

Nakopírovat soubor Referencni\_agent.pfx, jedná se o soubor s certifikátem a soukromým klíčem Referenčního agenta. Soubor zkopírujeme do adresáře C:\RefAgent

| RefAgent                                                                                  |                            |                  | – 🗆 🗙                 |
|-------------------------------------------------------------------------------------------|----------------------------|------------------|-----------------------|
| ⊕ Nový - 👗 🚺 🗂 EĴ 🖄                                                                       | ≳ 🛈 🛝 Seřadit ∽ 🗮 Zot      | orazit ~ •••     |                       |
| $\leftarrow$ $\rightarrow$ $\checkmark$ $\uparrow$ $\square$ > Tento počítač > Místní dis | k (C:) > RefAgent >        | ~ C              |                       |
| > 🔶 Rychlý přístup                                                                        | Název                      | Datum změny      | Typ Velikost          |
| >                                                                                         | Doc 🔁                      | 15.01.2024 10:40 | Složka souborů        |
| > 💻 Tento počítač                                                                         | 🚞 exe                      | 15.01.2024 10:40 | Složka souborů        |
| > 🐏 Síť                                                                                   | ISZRDemo                   | 15.01.2024 10:40 | Složka souborů        |
|                                                                                           | 🖿 wsdl                     | 15.01.2024 10:41 | Složka souborů        |
|                                                                                           | 😸 ISZRDemo.sln             | 15.01.2024 10:41 | Visual Studio Solut 2 |
|                                                                                           | 🔽 💁 ref-agent.szrcr.cz.pfx | 28.01.2021 12:57 | Personal Informati 3  |
|                                                                                           |                            |                  |                       |
|                                                                                           |                            |                  |                       |
|                                                                                           |                            |                  |                       |
| Počet položek: 6   Počet vybraných položek: 1; 2,87 kB                                    |                            |                  |                       |

Spuštění aplikace můžeme provést z následujícího adresáře C:\RefAgent\ISZRDemo\bin\Debug\ aplikace se jmenuje ISZRDemo.exe

DIA.GOV.CZ

| Debug                                                 |                                     |                  | - 0               | ×        |
|-------------------------------------------------------|-------------------------------------|------------------|-------------------|----------|
| ⊕ Nový - 从 [] [] []                                   | ≳ 🗊 🛝 Seřadit ~ ≡ Zo                | obrazit ~ •••    |                   |          |
| ← → ✓ ↑ 🚬 > Tento počítač > Místní dis                | ık (C:) → RefAgent → ISZRDemo → bin | > Debug V C      | ج Prohledat: D    |          |
| > 🌟 Rychlý přístup                                    | ■ Název                             | Datum změny      | Тур               | Velikost |
| > OneDrive - Digitální a informační agentura          | ISZRDemo.exe                        | 15.01.2024 10:40 | Aplikace          | 420      |
| 🔉 💻 Tento počítač                                     | 🕼 ISZRDemo.exe.config               | 15.01.2024 10:40 | XML Configuration | 5        |
| > 🐏 Síť                                               | ISZRDemo.pdb                        | 15.01.2024 10:40 | Program Debug D   | 1 260    |
|                                                       |                                     |                  |                   |          |
|                                                       |                                     |                  |                   |          |
|                                                       |                                     |                  |                   |          |
|                                                       |                                     |                  |                   |          |
|                                                       |                                     |                  |                   |          |
|                                                       |                                     |                  |                   |          |
| Počet položek: 3   Počet vybraných položek: 1; 420 kB |                                     |                  |                   |          |

Pokračujeme spuštěním Referenčního agenta – program ISZRDemo.exe.

| 💀 ISZR Demo                                                                                                    |                                                                                  |                         |                                                                          |                                       | _ |                      |     |
|----------------------------------------------------------------------------------------------------|----------------------------------------------------------------------------------|-------------------------|--------------------------------------------------------------------------|---------------------------------------|---|----------------------|-----|
| Základní<br>Certifikát<br>Heslo k cert.<br>Ignorovat chyby vstu<br>Systémová data<br>Kód Ais                                                | C:\RefAgent\vef-agent.szror.cz.pr                                                | Demo<br>Autorizace info | Přístup k prostředí<br>internet<br>KIVS<br>TLS 1.2<br>Request & response | Volání<br>O Synchronní<br>Asynchronní |   | Proxy<br>Smazat logy |     |
| Kód agendy<br>Kód role<br>Kód OVM<br>ROB                                                                                                    | X999<br>XR2<br>12345678                                                          |                         |                                                                          |                                       |   |                      |     |
| Jméno<br>Příjmeni<br>Adresa<br>Datum narození<br>Datum úmrtí<br>Datová schránka ID<br>Místo narození ČR<br>Místo úmrtí ČR<br>Rodné příjmení | <ul> <li>MAREK</li> <li>POLNIČKA</li> <li>14492253</li> <li>11.01.1968</li></ul> |                         |                                                                          |                                       |   |                      |     |
| Omezen í svéprávnosti<br>Rodinný stav<br>Pohlav í<br>ROS<br>IČO                                                                             | 00838420                                                                         | E278                    | 4                                                                        |                                       |   | •                    | 4   |
| ISZR<br>IszrZadostld                                                                                                    |                                                                                  | E99<br>E100             | Historie žádost í                                                        |                                       |   |                      | 4   |
| SZK demo                                                                                                    |                                                                                  |                         |                                                                          |                                       |   |                      | .:: |

V prvním kroku nastavíme cestu k certifikátu s privátním klíčem, pokud jste postupovali dle předchozích bodů tak je cesta k souboru "C:\RefAgent", heslo k certifikátu není záměrně na obrázku uvedeno, obdržíte ho v SMS po podání žádosti: Žádost o používání soukromého klíče referencniho agenta.docx. Klikneme na tři tečky vedle textového pole s cestou a otevře se nám dialogové okno s možností výběru souboru.

| 📲 ISZR Demo   |                                  |  |
|---------------|----------------------------------|--|
| Základní      |                                  |  |
| Certifikát    | C:\RefAgent\ref-agent.szrcr.cz.p |  |
| Heslo k cert. |                                  |  |
|               |                                  |  |

V okně vybereme soubor s certifikátem "ref-agent.szrcr.cz.pfx" a klikneme na možnost otevřít.

DIA.GOV.CZ

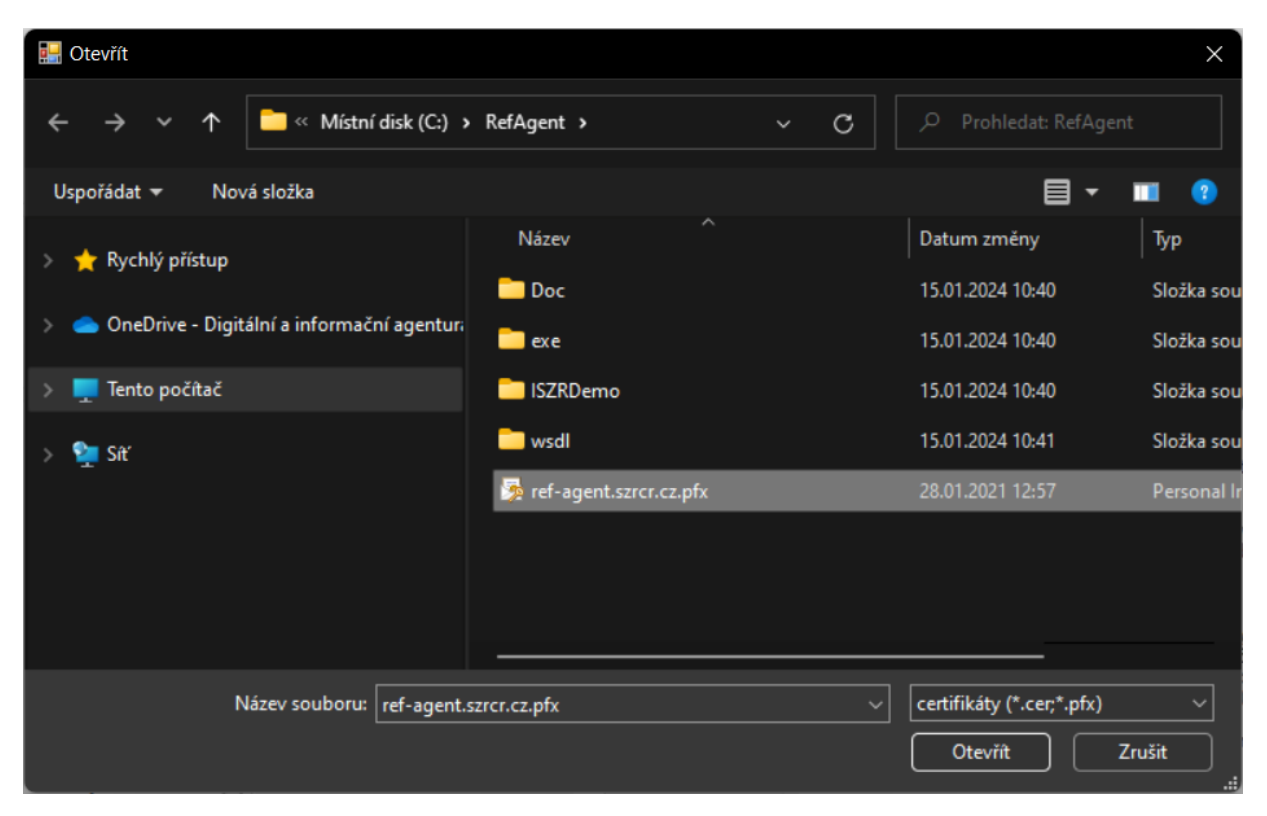

Požádat o službu, např. o službu E278, stisknutím příslušného tlačítka v rozhraní Referenčního agenta. V příkladu jde o volání z internetu. Veřejná IP adresa počítače odkud se Referenční agent komunikuje musí být registrována na DIA viz <u>Žádost o používání soukromého klíče referencniho agenta.docx</u>.

|                       |                                  |                 |                                                                                                    |                                     |                            |                           | ~    |
|-----------------------|----------------------------------|-----------------|----------------------------------------------------------------------------------------------------|-------------------------------------|----------------------------|---------------------------|------|
| 📑 ISZR Demo           |                                  |                 |                                                                                                    |                                     | -                          |                           | ×    |
| Základní              |                                  |                 | Přístup k prostředí                                                                                                    | Volání                              |                            |                           |      |
| Certifikát            | C:\RefAgent\ref-agent.szrcr.cz.p | Demo            | ◯ Internet                                                                                                    | Synchronní                          |                            | Proxy                     | v    |
| Heslok cert.          |                                  |                 | O KIVS                                                                                                    | Asynchronní                         |                            |                           |      |
|                       |                                  |                 | TI S 1 2 🔽                                                                                                    |                                     |                            | ( <b>1</b>                | _    |
| Ignorovat chyby vstu  | upu od uživatele                 |                 | 1L3 1.2 M                                                                                                    |                                     |                            | Smazat                    | VDOL |
| Systémová data        |                                  |                 | Request & response<br>Sériové číslo klientského ce                                                                                                    | rtifik atu: 7∆6C9D22000             | 10000B70                   |                           |      |
| Kód Ais               | 999002                           | Autorizace info | URL služby: https://pub.ego                                                                                                    | n.cms2.cz/publikace/E               | 278                        |                           | 1    |
| Kód agendy            | ×999                             |                 | <s:envelope <="" td="" xmlns:s="http:/&lt;/td&gt;&lt;td&gt;/schemas.xmlsoap.org/s&lt;/td&gt;&lt;td&gt;oap/envelope/"><td>&gt;</td><td></td></s:envelope>                                                                                                    | >                                   |                            |                           |      |
| Kód role              | XR2                              |                 | <s:header></s:header>                                                                                                    | -"1" umbes -"http://ach             |                            | (200)                     | E/0  |
| Kód OVM               | 12345678                         |                 |                                                                                                    | - T XIIIIIS- Hup.//sch              | emas.microsoft.co          | /11/ W5/ 200              | 5/0. |
| ROB                   |                                  |                 | <s:body td="" um:cz:isvs:iszr:schei<="" xmlns:xsi="http://v&lt;br&gt;&lt;BobCtiPodleUdaiu2 xmln&lt;/p&gt;&lt;/td&gt;&lt;td&gt;vww.w3.org/2001/XML&lt;br&gt;is="><td>Schema-instance<br/>nas:lszrRobCtiPo</td><td>" xmlns:xsd=<br/>dleUdaiu2:</td><td>="ht  </td></s:body>           | Schema-instance<br>nas:lszrRobCtiPo | " xmlns:xsd=<br>dleUdaiu2: | ="ht                      |      |
| Jméno                 | MAREK                            |                 | <zadostinfo xmins="um:&lt;/td&gt;&lt;td&gt;cz:isvs:iszr:schemas:lszr&lt;/td&gt;&lt;td&gt;Abstract:v1"></zadostinfo>                                                                                                    | 4 01 1ET10                          |                            |                           |      |
| Příjmeni              | ROLNIČKA                         |                 | <agenda xmlns="um:ca&lt;/td&gt;&lt;td&gt;tisvs:reg:schemas:Reg]&lt;/td&gt;&lt;td&gt;eg rypy:v1 &gt;202&lt;br&gt;fypy:v1">X999<!--</td--><td>Agenda&gt;</td><td>.55.  </td></agenda>                                                                                                 | Agenda>                             | .55.                       |                           |      |
| Adresa                | 14492253                         |                 | <agendovarole xmlns="&lt;br"><ovm um:cz:isvs:reg:schema<br="" xmlns="um:cz:isy&lt;/td&gt;&lt;td&gt;">(s:reg:schemas:RegTyp)</ovm></agendovarole>                                                                                                    | s:RegTypy:v1"><br>v:v1">12345678    | KR2                        | 1dov                      |      |
| Datum narozen í       | 11.01.1968                       |                 | <ais xmlns="um:cz:isvs&lt;/td&gt;&lt;td&gt;reg:schemas:RegTypy:&lt;/td&gt;&lt;td&gt;v1">999002<td></td><td></td></ais>                                                                                                    |                                     |                            |                           |      |
| Datum úmrt í          | 15.01.2024                       |                 | <uzivatel xmlns="um:cz&lt;/td&gt;&lt;td&gt;zisvs:reg:schemas:Reg&lt;/td&gt;&lt;td&gt;Typy:v1">Subjekt</uzivatel>                                                                                                    | 1156 <td>atel</td>                  | atel                       |                           |      |
| Datová schránka ID    | 0                                |                 | <duvoducel td="" um:cz:isvs:reg:schen<="" xmlns="un&lt;br&gt;&lt;AgendaZadostId xmln&lt;/td&gt;&lt;td&gt;n:cz.isvs:reg:schemas:R&lt;br&gt;s="><td>legTypy:v1"&gt;Duv<br/>nas:RegTypy:v1"</td><td>od a ucel<!--<br-->&gt;d2d78fd2-</td><td>/Du<br/>-11<del>f</del>l</td></duvoducel> | legTypy:v1">Duv<br>nas:RegTypy:v1"  | od a ucel <br >d2d78fd2-   | /Du<br>-11 <del>f</del> l |      |
| Místo narozen í ČR    |                                  |                 |                                                                                                    | monievejerrochemae                  | learAbstract v 1">         |                           |      |
| Místo úmrtí ČR        |                                  |                 | <seznamudaju>Aifo Pri</seznamudaju>                                                                                                    | ijmeni Jmeno AdresaPob              | ytu DorucovaciA            | dresa Datur               | mNa  |
| Rodné příjmen í       | 0                                |                 | <br><zadost></zadost>                                                                                                    |                                     |                            |                           |      |
| Omezen í svéprávnosti |                                  | ~               | <robctipodleudaju2da< td=""><td>ata&gt;<br/>="um:cz:isve:rob:schem;</td><td>e Bob Dotazy Dat</td><td>ary1"51449</td><td>9221</td></robctipodleudaju2da<>                                                                                                    | ata><br>="um:cz:isve:rob:schem;     | e Bob Dotazy Dat           | ary1"51449                | 9221 |
| Rodinný stav          | 0                                |                 | <jmeno xmlns="um:cz&lt;/td&gt;&lt;td&gt;isvs:rob:schemas:RobI&lt;/td&gt;&lt;td&gt;OotazyData:v1"></jmeno>                                                                                                    | MAREK <td>men</td>                  | men                        |                           |      |
| Pohlaví               |                                  | × E278          | <prijmeni xmlns="um:c&lt;br&gt;&lt;/RobCtiPodleUdaju2D&lt;/td&gt;&lt;td&gt;:z:isvs:rob:schemas:Rob&lt;br&gt;)ata&gt;&lt;/td&gt;&lt;td&gt;DotazyData:v1"></prijmeni>                                                                                                    | ROLNICKA                            | \                          |                           |      |
| BOS                   |                                  |                 |                                                                                                    |                                     |                            |                           |      |
| IČO                   | 00838420                         | E256            |                                                                                                    |                                     |                            |                           |      |
| ISZR                  |                                  |                 | Historie žádostí                                                                                                    |                                     |                            |                           |      |
| IszrZadostId          |                                  |                 | E278: OK, IszrZadostId=a42                                                                                                    | 40ab4471d-140f-9822-1               | cf35a4c9001                |                           |      |
|                       |                                  | E99             |                                                                                                    |                                     |                            |                           |      |
|                       |                                  | E100            |                                                                                                    |                                     |                            |                           |      |
|                       |                                  |                 |                                                                                                    |                                     |                            |                           |      |
| 670 J                 |                                  |                 |                                                                                                    |                                     |                            |                           | T    |
| SZR demo              |                                  |                 |                                                                                                    |                                     |                            |                           | .:   |
|                       |                                  |                 |                                                                                                    |                                     |                            |                           |      |

Příklad výsledku volání služby E256 z prostředí KIVS.

| Základní<br>Certifikát C:\Ref Agent \ref-agent.szrcr.cz.p/                                                         | Přístup k prostředí Volání Proxy                                                                                                    |
|----------------------------------------------------------------------------------------------------|----------------------------------------------------------------------------------------------------|
| Základní<br>Certifikát C:\RefAgent\vef-agent.szrcr.cz.p/ Demo                                                      | Přístup k prostředí Volání Proxy                                                                                                    |
| Heslo k cert.                                                                                                    | Internet     Synchronni     KIVS     TLS 1.2      Request & response     Sériové číslo klientského certifikatu: 7A6C9D22000100000B70                                                                                                    |
| Kód Ais     999002     Autorizace infr       Kód agendy     X999       Kód role     XR2       Kód OVM     12345678 | URL služby: https://pub.egon.cms2.cz/publikace/E256<br><s:envelope xmlns:s="http://schemas.xmlsoap.org/soap/envelope/"><br/><s:header><br/><action 2001="" http:="" isvs="" iszr="" s:mustunderstand="1" schemas:lszraoscitico2="" um:cz="" v1"="" www.w3.org="" xmlns="http://schemas.microsoft.com/ws/2005/0.&lt;br&gt;&lt;/s:Header&gt;&lt;br&gt;&lt;s:Body xmlns:xsi=" xmlns:xsd="http://schemas.microsoft.com/ws/2015/0.&lt;/td&gt;&lt;/tr&gt;&lt;tr&gt;&lt;td&gt;ROB       Jméno       Iméno       MAREK         Příjmeni       ROLNIČKA       Adresa       ROLNIČKA         Adresa       14492253       Jatum narození       11.01.1968       Imenov         Datum úmtí       15.01.2024       Imenov       Jatum úmtí       Imenová schránka ID         Místo narození ČR       Imenová schránka ID       Imenová schránka ID       Imenová schránka ID       Imenová schránka ID         Místo úmtí ČR       Imenová schránka ID       Imenová schránka ID       Imenová schránka ID       Imenová schránka ID         Místo úmtí ČR       Imenová schránka ID       Imenová schránka ID       Imenová schránka ID       Imenová schránka ID         Místo úmtí ČR       Imenová schránka ID       Imenová schránka ID       Imenová schránka ID       Imenová schránka ID         Místo úmtí ČR       Imenová schránka ID       Imenová schránka ID       Imenová schránka ID       Imenová schránka ID         Místo úmtí ČR       Imenová schránka ID       Imenová schránka ID       Imenová schránka ID       Imenová schránka ID       Imenová schránka ID         Rodiný stav       Imenová schránka ID       Imenová schránka ID       Imenová schránka ID       Imenová schránka ID       Imenová schránka ID         Rodiný stav       Imenová schránka ID       Imenová schránka ID       Imenová schránka ID&lt;/td&gt;&lt;td&gt;&lt;RosCitico2 xmins=" xmlschema-instance"=""><br/><zadostinfo xmins="um:cz isvs iszr schemas:lszrAostract.v1"><br/><caszadost xmins="um:cz isvs reg schemas:Reg Typy:v1">X999<br/><agenda xmins="um:cz isvs reg schemas:Reg Typy:v1">X999</agenda><br/><agendovarole xmins="um:cz isvs reg schemas:Reg Typy:v1">X999<br/><agendovarole xmins="um:cz isvs reg schemas:Reg Typy:v1">X999<br/><agendovarole xmins="um:cz isvs reg schemas:Reg Typy:v1">X924-01-15T11:02:<br/><agenda xmins="um:cz isvs reg schemas:Reg Typy:v1">X999</agenda><br/><subjekt xmins="um:cz isvs reg schemas:Reg Typy:v1">Subjekt <own xmins="um:cz isvs reg schemas:Reg Typy:v1">Subjekt <qum xmins="um:cz isvs reg schemas:Reg Typy:v1">Subjekt <que xmins="um:cz isvs reg schemas:Reg Typy:v1">Subjekt <que xmins="um:cz isvs reg schemas:Reg Typy:v1">Subjekt <duvoducel xmins="um:cz isvs reg schemas:Reg Typy:v1">Subjekt <duvoducel xmins="um:cz isvs reg:schemas:Reg Typy:v1">Subjekt <cuovadita xmins="um:cz isvs reg:schemas:Reg Typy:v1">Subjekt <zadostinfo><br/><br/><br/><br/><br/><br/><br/><br/><br/><br/><br/><br/><br/><br/><br/><br/><br/></zadostinfo></cuovadita></duvoducel></duvoducel></que></que></qum></own></subjekt></agendovarole></agendovarole></agendovarole></caszadost></zadostinfo></action></s:header></s:envelope> |
| ISZR<br>IszrZadostid E99<br>E100                                                                                   | Historie žádostí<br>E256: OK, IszrZadostId=15476c24f721-140f-9968-10c7ab2d0001                                                                                                    |
| SZR demo                                                                                                    |                                                                                                    |

Pro úspěšné navázání SSL spojení musí být na PC s Referenčním agentem nastavena správně také konfigurace SSL/TLS.